## **Course Feedback Surveys**

Instructor Instructions

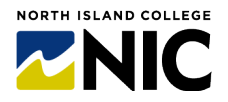

This handout provides steps and visual examples about the NIC Course Feedback Survey service (for both *Mid-Course* and *Mid-Course* surveys). Only instructors who opt in will have surveys sent to their students. All student survey responses are anonymous. Instructor summary reports go to the instructor. CTLI manages this service.

#### **Example of an Instructor Email Invitation**

# **STEP A:** What is the NIC Course Feedback Survey Service?

- Instructors are emailed an invitation from feedback2@nic.bc.ca (account CTLI manages) that will look like the email example to the right.
- 2. Course start and end dates determine when instructors receive the email invitation and when students fill out the surveys, based on the table below.

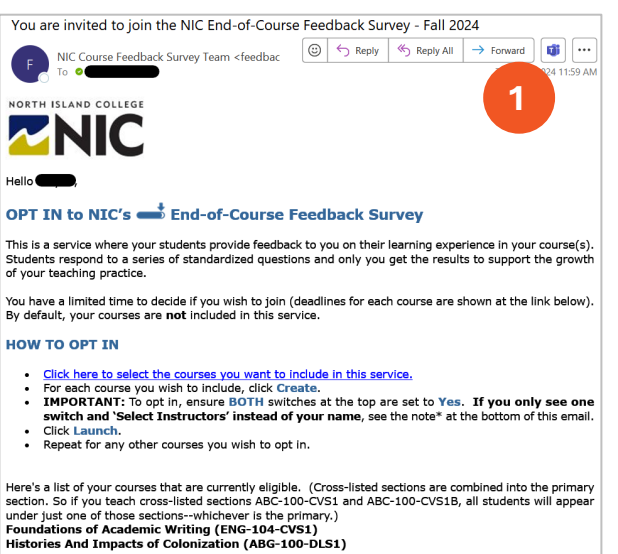

After the survey is over, you will get an email indicating your results are available in the form of a report sent only to you and no one else. Reports are only issued for courses that receive at least 3 responses.

| - |                                                                                                    |                                                          |                                               |
|---|----------------------------------------------------------------------------------------------------|----------------------------------------------------------|-----------------------------------------------|
| 2 |                                                                                                    | Mid-Course                                               | End-of-Course                                 |
|   | The instructor invitations to opt into the Course<br>Feedback Survey service are sent via email.                                                                   | <b>30% of course duration</b> from start date            | 60% of course duration<br>from start date     |
|   | Instructors can opt in until this time. Once this 'opt in window' of time has passed for a course, instructors can no longer opt into the service for that course. | <b>40% of course duration</b> from start date            | 80% of course duration from start date        |
|   | Only for courses opted into, students are invited to fill out a course survey.                                                                                     | <b>45% of course duration</b> from start date            | <b>85% of course duration</b> from start date |
|   | The window of time for students to fill out the survey will end. Responses are always anonymous.                                                                   | <b>55% of course duration</b> from start date            | <b>10 days</b> after course end date          |
|   | Instructor feedback reports are emailed to instructors<br>for courses that meet a minimum threshold of 3<br>respondents.                                           | Approx. <b>57% of course</b><br>duration from start date | <b>15 days</b> after course<br>end date       |

For sample schedules based on the above timeframes, see the "Sample Schedules" handout on CTLI's <u>Course Feedback Surveys site</u>.

### **Course Feedback Surveys**

Instructor Instructions

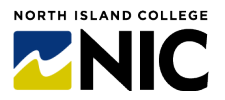

### STEP B: How do I opt in course(s) to the NIC Course Feedback Surveys?

- To join the Course Feedback Survey service, select the blue link in the instructor invitation email: "Click here to select the courses you want to include in this service." See image on previous page.
- 2. Instructors are in the **Subject Management** area. This is where instructors can opt in to one or more surveys for each course. Instructors can also monitor student response rates after surveys have been launched. If instructors see a low response rate, students can be encouraged to complete surveys.

#### Subject Management Screen Example

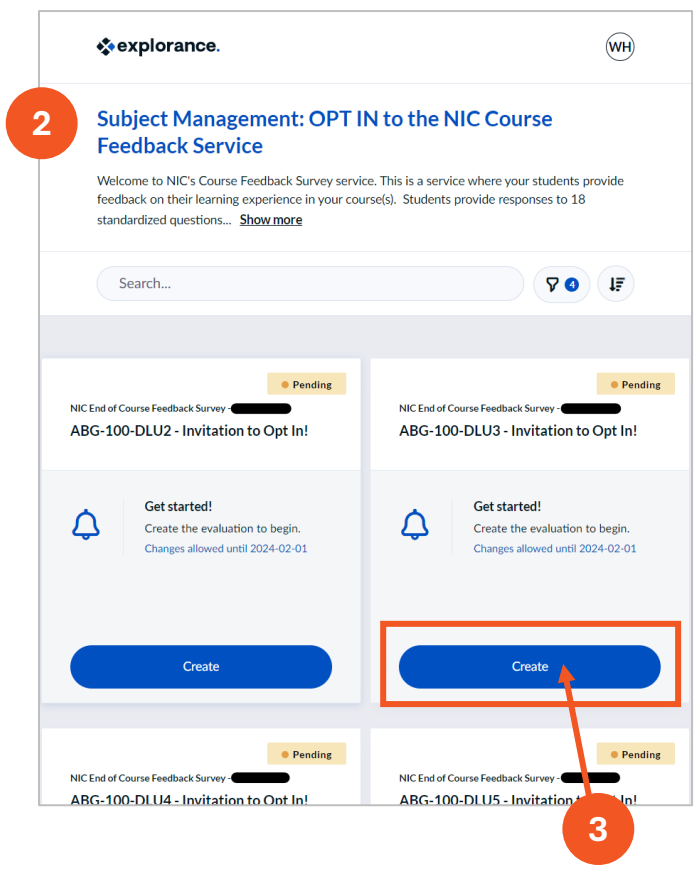

**3.** To opt in a course, select the blue "Create" button. The course opt in window will pop up. It looks like the window to the right.

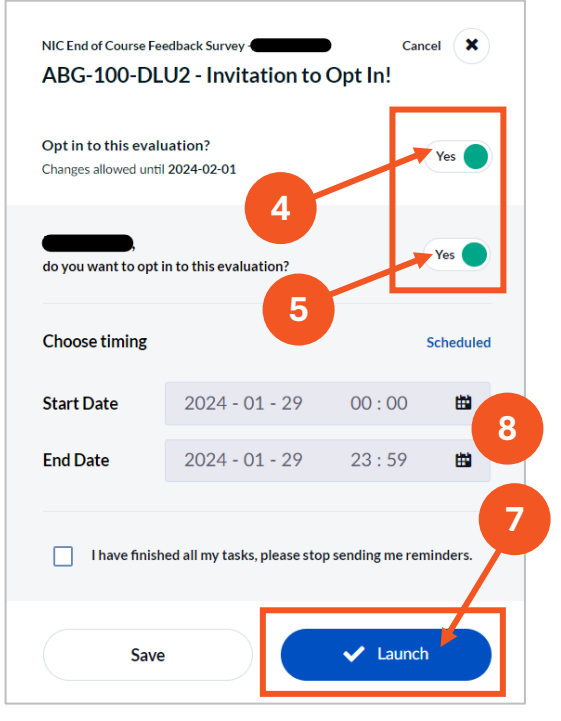

- The first option is already switched to Yes (green dot) indicating that the course is eligible to be added to the service.
  DO NOT change this green button!
- MUST DO! Instructors must also opt in. Instructors must change No beside their name to a Yes. There should be TWO GREEN 'YES' dots meaning both course and instructor questions will be on survey and instructors will get a report! NOTE: If it says "Select Instructors" instead of one instructor name, see next page.
- 6. A pop-up window will ask if, you're sure. Select "Yes, I'm Sure."
- 7. Select the blue Launch button.
- 8. The survey won't launch until the survey period begins. Students will be sent invitations to fill out. Instructors cannot change the survey dates.

### **Course Feedback Surveys**

### Instructor Instructions

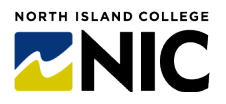

### **IMPORTANT:** For course sections with more than one instructor listed!

If an opt-in box has a **'Select Instructors'** link instead of just one instructor's name, this means **multiple instructors have been assigned to the course** in Colleague. It is important that all decide to **either 1) OPT in ALL instructors** or **2) OPT in NO instructor.** Coordinate with co-instructors to decide.

TO DO: Click the 'Select Instructors' link to see who else has been designated as an instructor.

- If all opt in, be sure one instructor slides the switch beside each of the instructor names to 'Yes' \*.
- If no instructor opts in, then no action is required all instructors are opted out by default.

**NOTE:** On survey reports, instructors will only see responses to the 5 instructor survey questions relating to their name - and never the responses for other instructors.

\* CHAIR EXCEPTION: Some sections have a chair assigned as "Instructor" who does not teach that section. Beside the name of any such non-instructors, the switch should always stay on "**No**."

# **STEP C:** How do I finish the opt-in process and see how many students are responding?

- The box for the course should now look something like the image on the right with the words **Ready** in green at top.
- 2. Instructors should bookmark this screen or keep the invitation email handy, as it will allow them to return and monitor student response rates (numbers of how many have completed the survey) once the survey has begun.
- 3. Instructors should continue **Opting In** for each course section following Steps A and B.
- 4. If an instructor does NOT wish to opt in for a course or courses, then no action is required. If the system receives no response, it will assume the instructor has opted out. No survey will launch unless an instructor or a coinstructor selects the Launch button.

- If instructors wish to confirm who will be invited to participate in the survey, select the three dots in the bottom-right corner of that course's box. Then select "View invitees."
- 6. When an instructor is finished, they **close** the Subject Management tab/window.

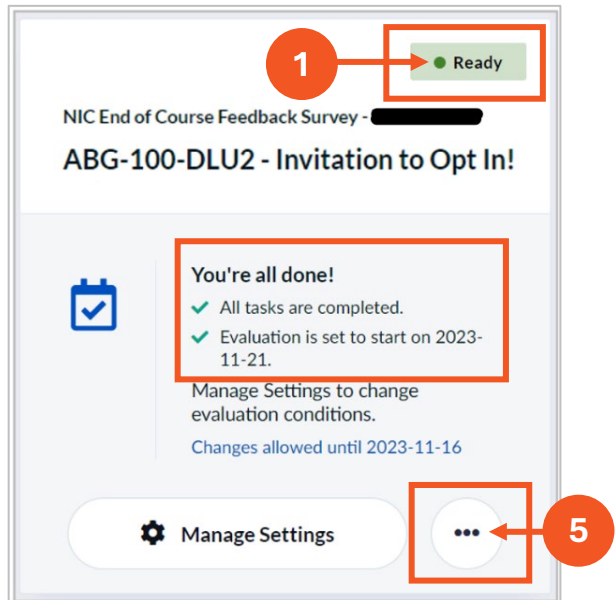

If you encounter any issues, please take a screenshot, note what you were doing when the issue arose, and send details to the NIC Course Survey Feedback Team at feedback2@nic.bc.ca